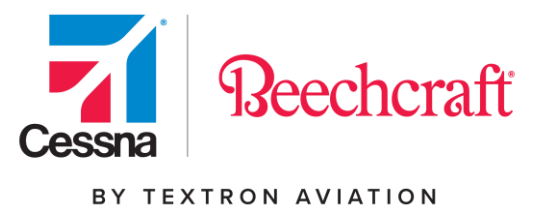

# **Procurement Visual Guide**

# **Purchase Order List**

| 7 | 1 P     | TEXTRON<br>AVIATION             |            |                              |                      | HOME         | PROCUREMEN                        | IT ~ QUAL                               | JTY ~ RE                     | SOURCES ~                  | TECH DA        | Hello Ab<br>TA 🗸 | ri Alessa    |
|---|---------|---------------------------------|------------|------------------------------|----------------------|--------------|-----------------------------------|-----------------------------------------|------------------------------|----------------------------|----------------|------------------|--------------|
| P | Purc    | chase C                         | )rde       | r List                       |                      |              |                                   |                                         |                              |                            |                |                  |              |
| a | ESSNA S | SUPPLIER ID                     |            |                              |                      |              |                                   |                                         |                              |                            |                |                  | Visual Guide |
|   |         |                                 |            |                              |                      |              |                                   |                                         |                              |                            |                |                  |              |
|   | T SE    | ARCH FILTER                     |            |                              |                      |              |                                   |                                         |                              |                            |                |                  | •            |
|   | Sunnlie | r Pronosed On D                 | ock Dates  | and Need Da                  | les are provide      | ed for infor | mation only and d                 | o not constitute                        | a waiver by R                | uver of the Co             | ntract Deliver | v Dates          |              |
|   | coppac  | arreposed on p                  | oun princo | 11011000 000                 | ies are provide      |              | nason ony ara a                   | o mos companyana                        |                              | ayer or are or             | inner Grenner  | y Duits.         |              |
|   | . 1     |                                 |            | T School day                 |                      |              | D. Economi                        | D. Event                                |                              |                            |                |                  |              |
|   | t I     | 19 Plint Selected               | g s        | r sonedules                  | • Actionic           | oge servere  | (g) Porecast                      | (g) Export                              |                              |                            |                | Show 10          | entries      |
|   |         |                                 |            |                              |                      |              |                                   |                                         |                              |                            |                | 10               | entres       |
|   |         | Purchase <sup>()</sup><br>Order | ¢<br>ПТЕМ  | Supplier <sup>©</sup><br>P/N | PO<br>Create<br>Date | 0<br>Type    | 0<br>Partner                      | Supplier<br>Proposed<br>On Dock<br>Date | Contract<br>Delivery<br>Date | Need <sup>()</sup><br>Date | Status         | ¢<br>ASN         | 0<br>Comment |
|   |         | 4501114885 *                    | 10         | S4014-11                     | 03/16/2021           | ZCNB         | Cessna Aircraft<br>- TAM          | 04/16/2021                              | 04/16/2021                   |                            | ACK            | 68               |              |
|   |         | 4501114883 *                    | 10         | S4014-1                      | 03/16/2021           | ZCNB         | Cessna Aircraft<br>- TAM          | 04/16/2021                              | 04/18/2021                   |                            | ACK            | 48               |              |
|   |         | 4501098610*                     | 10         | See Detail                   | 02/11/2021           | ZCNB         | Cessna Aircraft<br>- Wichita      | 05/03/2021                              | 05/03/2021                   | 04/14/2021                 | ACK            | -                |              |
|   |         | 7000056921 *                    | 20         | 8811050-7                    | 03/08/2021           | ZCRO         | Cessna Aircraft<br>- Wichita      | 04/12/2021                              | 04/12/2021                   | 08/27/2021                 | ACK            |                  |              |
|   |         | 7000058852 *                    | 20         | 1260821-2                    | 02/17/2021           | ZCRO         | Cessna Aircraft<br>- Wichita      | 03/19/2021                              | 03/19/2021                   | 08/01/2021                 | ACK            |                  |              |
|   |         | 7000058553 *                    | 20         | 1250821-2                    | 02/09/2021           | ZCRO         | Cessna Aircraft<br>- Wichita      | 03/11/2021                              | 03/11/2021                   | 08/01/2021                 | ACK            |                  |              |
|   |         | 4501132240 *                    | 10         | 0761210-1                    | 04/21/2021           | ZCNB         | Cessna Aircraft<br>- Independence | 07/19/2021                              | 07/19/2021                   |                            | ACK            |                  |              |

### April 2021

### Version 1.1

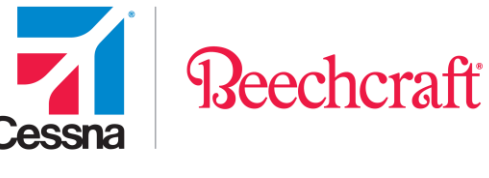

### **Accessing Procurement**

To access the Procurement Tools on the Textron Aviation website you will need to browse to the Procurement page within the Supply Chain section of the site.

You can reach the Procurement page directly at: <u>http://supplier.txtav.com</u>

| Textron Aviation Supply Chain M                                                                                                    | lanagement                                                                                                    | Sign in                                 |     |
|----------------------------------------------------------------------------------------------------|----------------------------------------------------------------------------------------------------|-----------------------------------------|-----|
| Welcome to the Textron Aviation's Supply Chain Management Web Sitel Tr<br>reference to people, information and forms related to the supply chain proc<br>procurement group, located principally in Wichita, KS, is responsible for the                                                                          | his web site offers a quick<br>sess at Textron Aviation. Our<br>e purchase of material,                                | Please sign in to access your account   | t.  |
| parts and services required for production, non-production and spares for 1<br>including Beechcraft, Cessna and Hawker. Our Supply Chain Quality Assur<br>in Wichita, KS, the United Kingdom and Mexico, is responsible for supplier<br>performance management, as well as receiving, inspection and change cor | rextron Aviation brands,<br>rance group, with locations<br>approval, surveillance and<br>ntrol functions. Please visit | Enter your email<br>Enter your password | -11 |
| our Contacts list to identify contacts related to Small Business, Shipment R<br>Requirements, Accounts Payable and Surplus Parts.                                                                                                    | Routing, Quality Assurance                                                                                             | SIGN IN                                 |     |
| Reechcraft                                                                                                    |                                                                                                    | Forost essences?                        |     |

If you do not have an account, you will have to register first. Click on the First time visitor link to <u>Register</u> and you will be prompted to enter your information. Note - you must confirm your email address before you can log in and request access.

If you already registered, but have not requested access to Procurement, you will need to click the drop down next to My Account, and then click <u>My Tools</u> and <u>Request Access</u>.

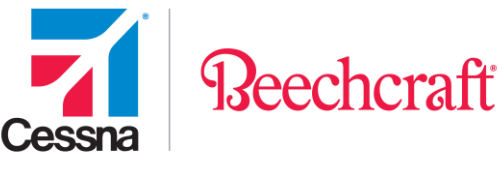

|               | Hello ABRIL | Supplier ID: | •       | My Account 👻           |
|---------------|-------------|--------------|---------|------------------------|
| HOME EPROCURE |             | NT ~ TC      | 📽 My    | Tools<br>ount Settings |
|               |             |              | ပံ Logo | ut                     |

You must confirm your email address before you can request access. Once you have completed the registration, the <u>My Tools</u> screen will appear. Click on the Other Tools tab and click Request Access next to Procurement.

| My Tools             |                |
|----------------------|----------------|
| My Tools Other Tools |                |
| Parts & Warranty     | Request Access |
| eProcurement         | Request Access |

When requesting supplier access, you must provide your Supplier ID in order to gain access to the Procurement Tools. Please note there are several features to choose from when requesting supplier access.

- <u>Purchase Order (PO)/Schedule Agreement (SA) Processing & Material Availability</u>: allows user to review and acknowledge PO's and SA's, review and submit Advance Shipment Notifications (ASN), review the SOI and Min/Max levels and create PO's, and create ASN's. This feature contains full access to the supplier tools on the portal.
- <u>Receiving Clerk Only</u>: allows user to review and acknowledge receipt of return PO's only.
- <u>Shipping Clerk Only</u>: allows user to review and submit ASN's only.
- <u>Accounts Payable (AP)</u>: allows user to review data on the AP portal only.
- <u>Limited Access Only</u>: allows user read only access to each of the supplier tools. This role is recommended for program managers, VP's, etc. who wish to review data on the portal,

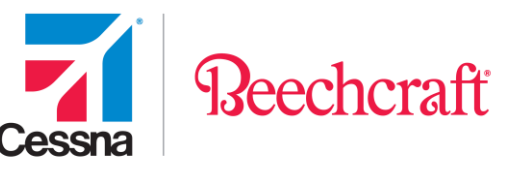

but who are not responsible for the day-to-day functionality of acknowledging PO's and submitting ASN's.

You can add any additional information you think pertinent to the access request and click Submit Request.

| Request Supplier Access                                                                                                    |
|----------------------------------------------------------------------------------------------------|
| Beechcraft Supplier ID                                                                                                    |
|                                                                                                    |
| Cessna Suppiler ID                                                                                                    |
|                                                                                                    |
| Choose role(s)                                                                                                    |
| Please select one or more roles that pertain to your function.                                                                                                    |
| D Purchase Order (POV) Schedule Agreement (\$A)Processing & Material Availability: allows user to review and automating PO's and SA's, moless and submit<br>Advance Shipment Natifications (ASN), review the SOI and Minilkas levels and create PO's, access CEDAPS, and submit Supplier Quality Natification Requests.<br>Users may also wite STARS data and request revenues on em/plate defuny access. The Network on Ital access to the supplier Quality Natification Requests. |
| The following Roles may be selected In lieu of or In addition to the SCM Supplier Role for limited tasks. Please select one or more roles that pertain to your function.                                                                                                    |
| Receiving Clerk: allows user to review and acknowledge receipt of return PO's only.                                                                                                    |
| Shipping Clerk: allows user to review and submit ASN's only.                                                                                                    |
| STARS: allows user to review the Supplier Tracking and Rating System                                                                                                    |
| CEDAR\$ : allows access to Cessna Electronic Data and Release System                                                                                                    |
| Quality : allows user full access to the Quality supplier tools, STARS Quality, and Supplier Quality Notification Requests                                                                                                    |
| Accounts Payable: allows user to review data on the AP portal.                                                                                                    |
| Beechcraft Remit To ID (Optional)                                                                                                    |
|                                                                                                    |
| Cessna Remit To ID (Optional)                                                                                                    |
|                                                                                                    |
| Request for Quote Proceesing : allows user to review and submit RFQs.                                                                                                    |
| Beechcraft Quality Tools : allows users to utilize the Quality tools that still resides in Beechcraft.com such as Corrective Action, Supplier Variation Request, and Quality Notifications                                                                                                    |
| SIT : allows users to utilize the Supplier Integration Tool that still resides in Beechcraft.com                                                                                                    |
| Limited Access: allows user read only access to each of the suppier taols. This role is recommended for program managers, VP's, etc. who wish to review data<br>on the portal, but who are not responsible for the day-to-day functionality of acknowledging PO's and submitting ASN's.                                                                                                    |
| Additional Information                                                                                                    |
| 1                                                                                                    |
|                                                                                                    |
|                                                                                                    |
| Rubmit Request                                                                                                    |

A confirmation screen will appear provided the request was submitted correctly.

| Request Supplier Access                                                                                                 |
|----------------------------------------------------------------------------------------------------|
| Request Submitted Successfully!                                                                                         |
| Thank you for your request. We have received your information and will email you when your online account is activated. |

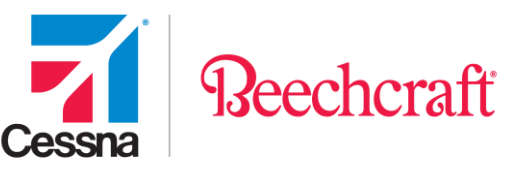

Once access has been granted, you will receive an email stating your account has been activated. For any questions on this process, please contact <u>SCM\_eProcurement@txtav.com</u>.

The first time you access Procurement you will be asked to read and accept the Site Terms of Use. You will not be asked to acknowledge these again unless our Site Terms of Use changes. You will be able to access the Terms of Use <u>here</u> after you have accepted.

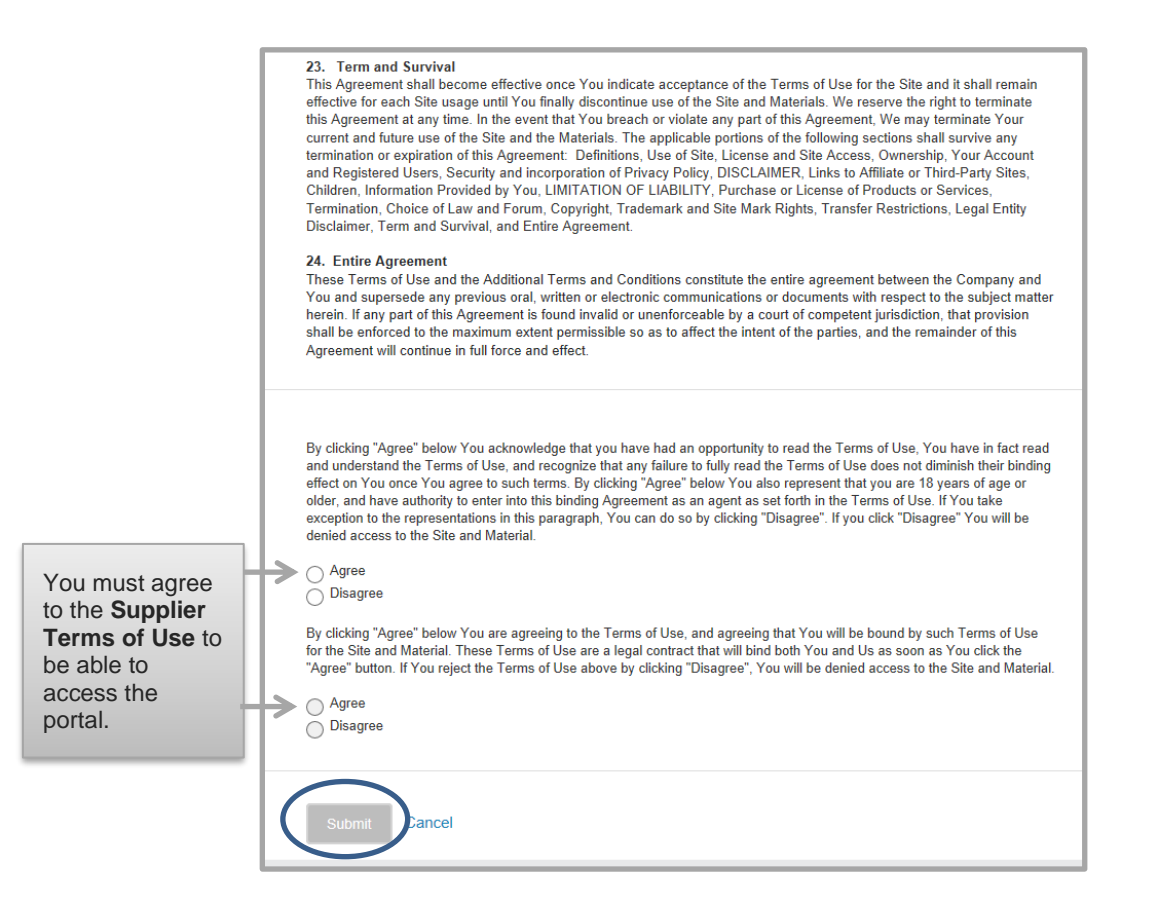

Additionally, the first time you access Procurement you will also be asked to Read and Accept the Electronic Terms of Use. You will not be asked to acknowledge this again unless our Electronic Terms of Use changes.

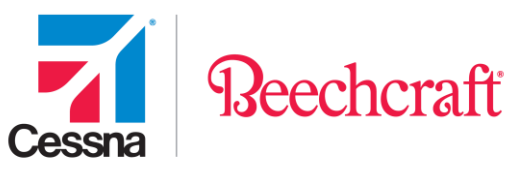

| Electronic | Procurement Terms Of Use                                                                                                    |
|------------|----------------------------------------------------------------------------------------------------|
|            | Your use of this electronic procurement portal ("System") is subject to the following Electronic Procurement Terms of<br>Use. You may not use the System If you do not accept these Electronic Procurement Terms of Use.                                                                                                    |
|            | Definitions<br>"Company", "We", and "Us" means Textron Aviation Inc. ("TAI")                                                                                                    |
|            | "TAI Subsidiaries" means Cessna Aircraft Company and Beechcraft Corporation and other subsidiaries that may be added from<br>time to time.                                                                                                    |
|            | "", "You", "Our", "User", and "Users" means the company on behalf of which this website is being accessed by you, with the<br>Individual responding to these Terms of Use acting as the authorized agent of such company.                                                                                                    |
|            | Other definitions are contained in the body of this Electronic Procurement Terms of Use.                                                                                                    |
|            | Agreement to conduct transactions electronically:<br>You agree through use of the System to conduct transactions with Us and/or TAI Subsidiaries electronically regarding the<br>Dispositoning of Purchase Orders.                                                                                                    |
|            | Dispositioning of Purchase Orders:                                                                                                    |
|            | "Dispositioning" as used in these Electronic Procurement Terms of Use and the System, means completion of one of the following<br>three actions when you are issued a Purchase Order through the System:                                                                                                    |
|            | (1) Acknowledgement of Purchase Order (Acknowledge As Is) – In acknowledging a Purchase Order as is you are accepting<br>the terms of the Purchase Order including the General Terms & Conditions of Purchase referenced therein. Acceptance is<br>expressly limited to the terms of the Purchase Order and General Terms & Conditions, and may not be altered by any<br>conditions of alse printed anywhere on any form itsued by you.                                                                         |
|            | (2) Counteroffer (Acknowledgement With Change) – In acknowledging a Purchase Order with change you agree to include, in<br>the space provided in the System, the proposed change to the terms of the Purchase Order. By making a counteroffer you<br>agree to accept all of the terms of the Purchase Order on specifically proposed for change by you. All changes proposed are<br>consistent ensores the statisticate on the Burchase Order, and chall not be arrented or deamed to be arranted by Ib unlare. |

Once you have logged in, click on the Purchase Order List link and then click on the Launch button. You can also select the drop down next to Procurement and select Purchase Order List to navigate to the application. For suppliers with multiple assigned supplier IDs, you can use the drop down next to Supplier ID to toggle between accounts.

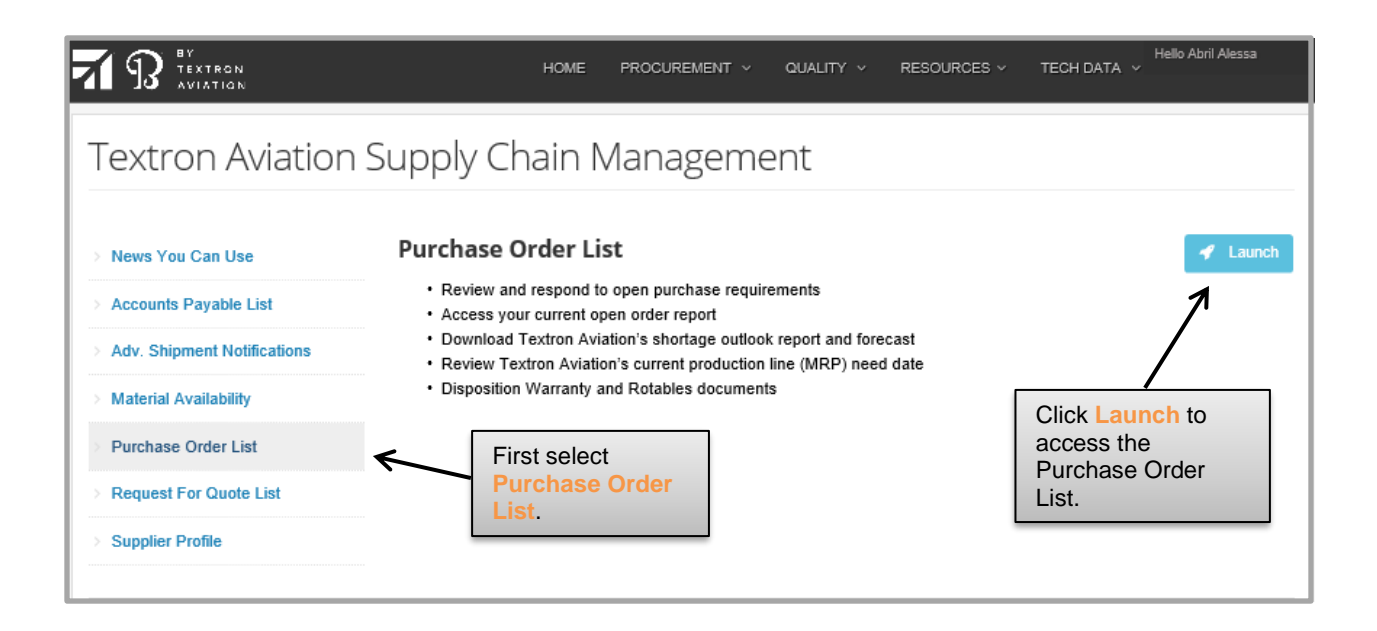

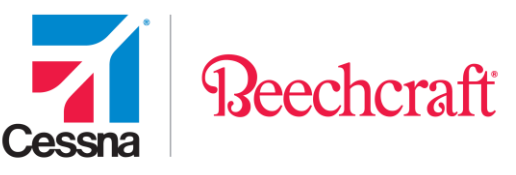

Here you can browse through your list of Purchase Orders, including Schedule Agreements. The next few pages will instruct you on the various aspects of the Purchase Order List page.

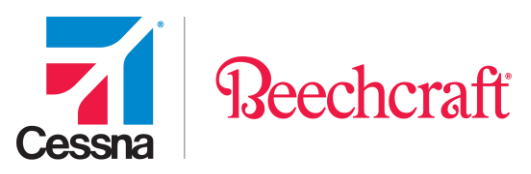

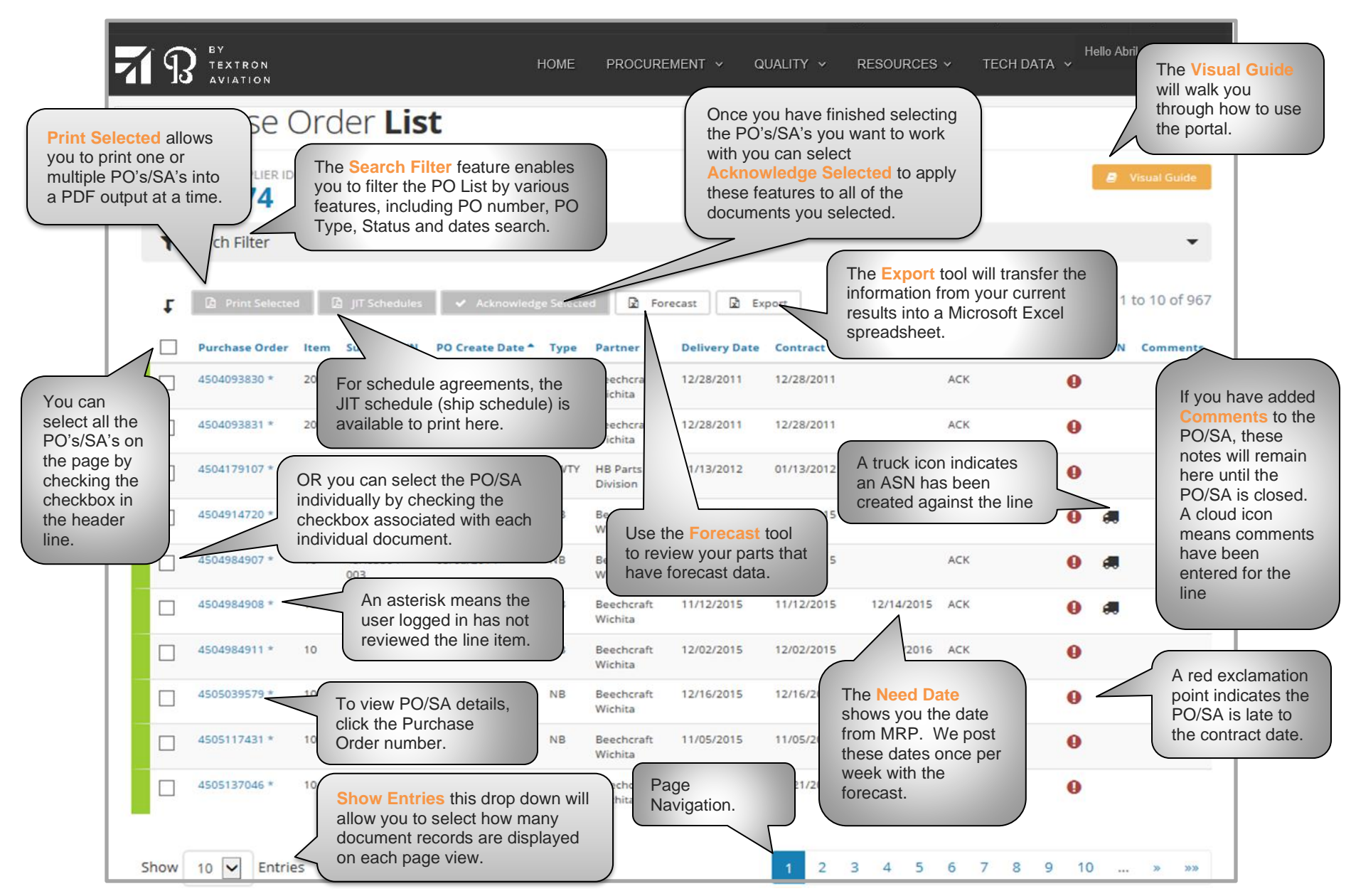

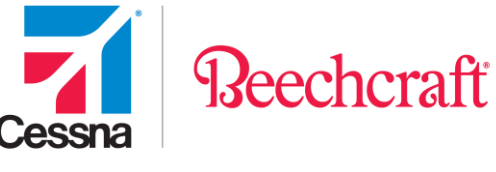

PEN: Pending

ACK: Acknowledged As Is CTO: Counteroffer Made AWI: Awaiting Information REC: Acknowledged Receipt

Status:

### You will notice there are different colors for specific documents in the Purchase Order List. These colors are a quick visual indicator to their current status. If you use the drop down below of Status, you will see a Key to what the different status codes mean and can quickly sort your Purchase Order List.

### Acknowledging a Purchase Order/Schedule Agreement

After receiving an email from your Buyer to let you know you have a new requirement, and you select a PO/SA that is in Pending Status, there are different ways you can interact with it.

You can:

- View the Details of the Purchase Order/Schedule Agreement
- View existing Header Notes, including Terms & Conditions
- View existing Line Item Notes, including Quality Clauses
- Print Purchase Order/Schedule Agreement
- Enter an RMA Number for Return and Beechcraft Warranty PO's
- Acknowledge Receipt of Return Purchase Orders
- Acknowledge the Purchase Order/Schedule Agreement As Is
- Make a Counteroffer to the Purchase Order
- Reject the Purchase Order
- View Deleted Lines (Line Item has Deleted text in red)

| PURCHASE ORDER NUMBER<br>4505299803<br>STATUS: PENDING |  |  |  |  |  |  |
|--------------------------------------------------------|--|--|--|--|--|--|
| AVAILABLE ACTIONS                                      |  |  |  |  |  |  |
| Acknowledge As Is                                      |  |  |  |  |  |  |
|                                                        |  |  |  |  |  |  |
| 🗙 Reject                                               |  |  |  |  |  |  |

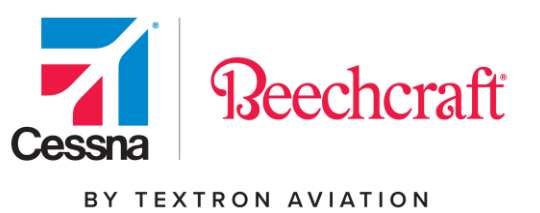

- Submit Updated On Dock Delivery Dates
- View Delivered Complete Schedule Lines (Green Check Marks are located beside the Schedule Line that has been received)
- View Furnished Materials
- View ASN status

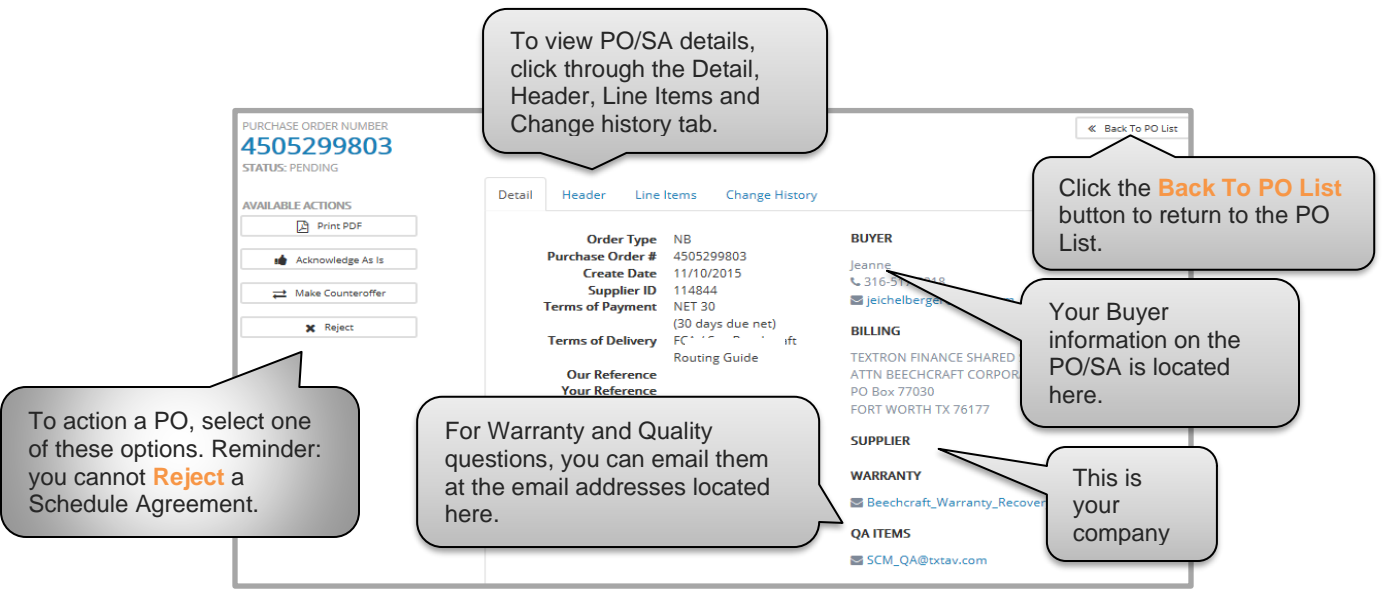

### Pending Status – Acknowledge As Is

By clicking the Acknowledge As Is link under Available Actions, you will then be asked to confirm if you are in fact acknowledging the Document "As Is" meaning everything is acceptable with the Purchase Order/Schedule Agreement.

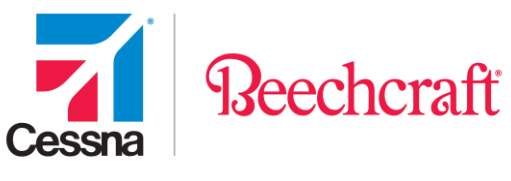

Purchase Order:

|                                                                                          |                                       | HOME           | PROCUREMENT ~             | QUALITY ~           |
|------------------------------------------------------------------------------------------|---------------------------------------|----------------|---------------------------|---------------------|
| Purchase Order                                                                           | Detail                                |                |                           |                     |
| PURCHASE ORDER NUMBER<br>4505299805<br>STATUS: PENDING<br>AVAILABLE ACTIONS<br>Print PDF | Detail Header<br>Message from webpage | Line Items     | Change History            | <u> </u>            |
| Acknowledge As Is                                                                        | By clicking O                         | ( you are ackn | owledging all selected or | ders As Is. 8<br>r@ |
| X Reject                                                                                 |                                       |                | ОК                        | Cancel              |

Schedule Agreement:

|                                                                                          |                                                                                                    | HOME PI     | ROCUREMENT ~                                                                 | QUALITY ~  | RESOURCES ~                                    | TECH DATA 🗸                     |
|------------------------------------------------------------------------------------------|----------------------------------------------------------------------------------------------------|-------------|------------------------------------------------------------------------------|------------|------------------------------------------------|---------------------------------|
| Purchase Order D                                                                         | etail                                                                                                    |             |                                                                              |            |                                                |                                 |
| PURCHASE ORDER NUMBER<br>LA07059A01<br>STATUS: PENDING<br>AVAILABLE ACTIONS<br>Print PDF | Detail Header                                                                                             | Line Items  | Change History                                                               | ASN Status |                                                | Back To PO Li     Show All Line |
| Acknowledge As Is                                                                        | Item BC/Supplier P/N<br>20 STARTE Messe<br>BC Ref.<br>Plant #:<br>Materia<br>Ship To<br>Cessna<br>Indeper | By clicking | Quantity UOM<br>ge<br>I OK you are Acknowl<br>OK<br>02/01/2016<br>02/02/2016 | Unit Price | Net Amount N<br>58.00<br>GR Qty<br>0<br>0<br>0 | Notes Comments                  |

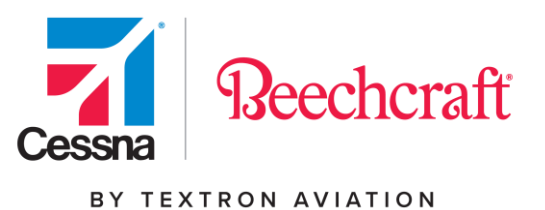

For Beechcraft purchase orders, before you can Acknowledge As Is, you must first certify that your company is not debarred.

| Acknowledge As Is                                                                                                    | ×   |
|----------------------------------------------------------------------------------------------------|-----|
| Do you certify to the best of your knowledge that your company and its principals are NOT debarred, suspended or proposed for debarment or declared ineligible for contracts by any federal agency? (FAR 52.209-6) (http://sam.gov). |     |
| O No, I confirm I am debarred.                                                                                                    | nit |

\*Debarment - As part of Beechcraft Corporation's compliance with U.S. Government law concerning debarment (FAR Subpart 9.4 Debarment, Suspension, and Ineligibility and FAR 52.209-6 Protecting the Government's Interest When Subcontracting with Contractors Debarred, Suspended, or Proposed for Debarment), Beechcraft requires suppliers to certify to debarment on each purchase order (award). Certification is completed on Procurement or manual transmission of an acknowledged/signed purchase order to the buyer only if the supplier is not using Procurement. Beechcraft will continue its annual certification and automated daily debarment check. Please email <u>SCM Compliance@txtav.com</u> with any questions.

Once you have clicked Submit, you will see a verification message appear to let you know you have successfully processed your acknowledgement.

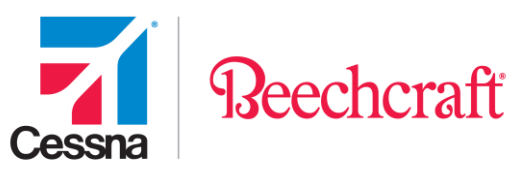

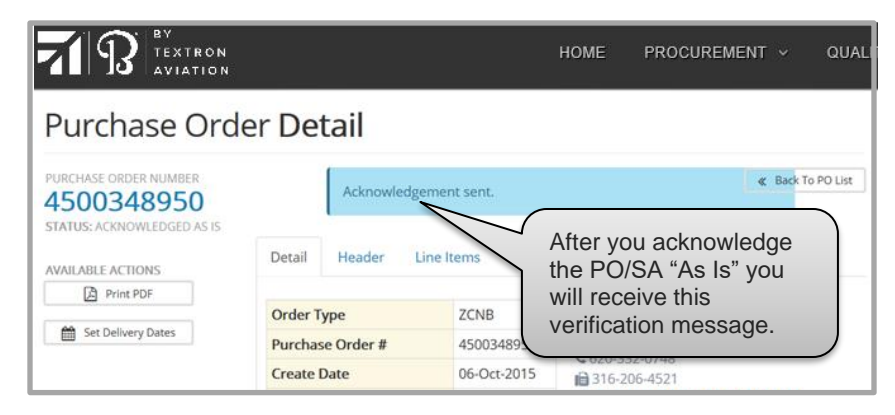

### Acknowledge As Is Status – Update On Dock Delivery Dates

If you have accepted a Purchase Order in Acknowledge As Is status, you can update or modify the On Dock Delivery Dates to let Textron Aviation know your new on dock delivery date by clicking on the Set Delivery Dates link.

| R B TEXTRON                                                       |          |            |        |         |        | HOME                     | PROCUR     | EMENT ~   | QUAL    |
|-------------------------------------------------------------------|----------|------------|--------|---------|--------|--------------------------|------------|-----------|---------|
| Purchase Orde                                                     | r De     | tail       |        |         |        |                          |            |           |         |
| PURCHASE ORDER NUMBER<br>4500348950<br>STATUS: ACKNOWLEDGED AS IS | Detail   | Header     | Line I | tems    | Change | e History                | ASN Status | ≪ Back To | PO List |
| AVAILABLE ACTIONS                                                 | Detail   | medder     | Line n | cerris. | chang  |                          | 1011010100 |           |         |
| C Print PDF                                                       | Order T  | уре        |        | ZCNB    |        | BUYER                    |            |           |         |
| Set Delivery Dates                                                | Purchas  | se Order # |        | 45003   | 48950  | Tammy V                  | Vadleigh   |           |         |
|                                                                   | Create I | Date       |        | 06-Oct  | -2015  | € 620-33<br>i and 316-20 | )6-4521    |           |         |

Click the calendar icon to make the calendar appear, select your delivery date, and click Submit.

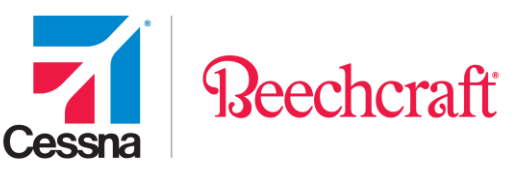

| On Dock Delivery Dates                                                                                                    |               |                        |                                                                                    |
|----------------------------------------------------------------------------------------------------|---------------|------------------------|------------------------------------------------------------------------------------|
| PURCHASE ORDER NUMBER                                                                                                    |               |                        | Back To PO Detail                                                                  |
| The following scheduled On Dock Delivery Dates can be changed. When finished change<br>Item Material/Description Quantity UOM Unit Price Net Amount Notes | ing,<br>Sche  | click the Sub          | Click on the calendar<br>icon for the calendar<br>to appear.                       |
| <sup>10</sup> To View PO Item notes<br>click on this icon.                                                                                                | <b>#</b><br>1 | Contract<br>02/06/2016 | Delivery Dates         Qty         GR Qty           02-06-2016 <ul> <li></li></ul> |
| Submit Cancel                                                                                                    |               |                        |                                                                                    |

Please note this does not negate your contract date, but rather updates our SAP system with your most recent on dock delivery date (this is typically used to let us know if you will be shipping late). Please note if you are requesting to split deliveries (quantities), you will need to contact your Buyer.

### Pending Status – Make Counteroffer

By clicking on the Make Counteroffer link under Available Actions, you are indicating you will begin putting this purchase requirement into work. However, you are not obligated to ship these parts until revisions have been made to the Purchase Order. You will also be asked if your Counteroffer involves Quality Flow down Clauses/Notes. Please note if you have multiple users on the website, you may want to include your name and/or telephone number with your Counteroffer.

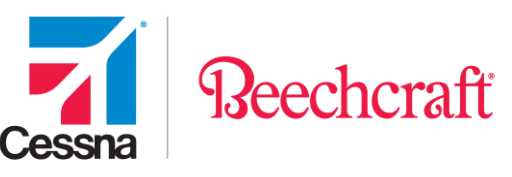

| Make Counteroffer<br>PURCHASE ORDER NUMBE<br>450529789<br>Special Instructions box.<br>Special Instructions                                                                                                    | Any changes you make to the Unit<br><b>Price, Contract Date</b> or <b>Qty</b> fields<br>will populate in the <b>Line Changes</b><br>status box. |
|----------------------------------------------------------------------------------------------------|----------------------------------------------------------------------------------------------------|
| By clicking Submit, you are indicating to Textron<br>Aviation that this purchase requirement will be<br>put into work. However, you are indicating you<br>will not ship parts until revisions are made to this<br>PO. If you are not going to put this requirement<br>into work, Reject should be used.<br>Do you certify to the best of your knowledge that your company and its principals<br>ineligible for contracts by any federal agency? (FAT<br>O Yes, I confirm I am not debarred.<br>O No, I confirm I am debarred.<br>Does this Counteroffer involve Quality Flowdown Clauses? No O Yes | are NOT debarred, suspended or proposed for debarment or declared<br>, the<br>ust be                                                            |
| Item     Mr     UOM     Unit Price       10     1     Changed fields are indicated by a Red background color.     165.89                                                                                                    | Net Amount         Notes         Schedules           497.67                                                                                     |

For Beechcraft purchase orders, before you Submit a Counteroffer, you must certify that your company is not debarred.

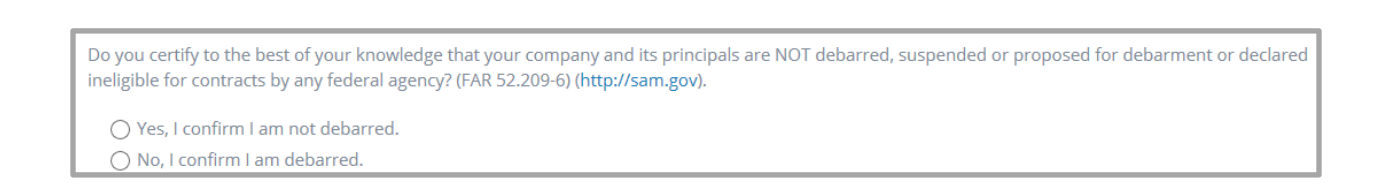

\*Debarment - As part of Beechcraft Corporation's compliance with U.S. Government law concerning debarment (FAR Subpart 9.4 Debarment, Suspension, and Ineligibility and FAR 52.209-6 Protecting the Government's Interest When Subcontracting with Contractors Debarred, Suspended, or Proposed for Debarment), Beechcraft requires suppliers to certify to debarment on each purchase order (award). Certification is completed on Procurement or manual transmission of an acknowledged/signed purchase order to the buyer only if the supplier is not

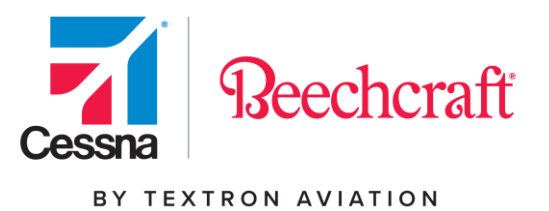

Beechcraft will continue its annual certification and automated daily

using Procurement. debarment check. Please email SCM\_Compliance@txtav.com with any questions.

You will be asked to confirm that you want to submit the Counteroffer and then a verification popup will appear.

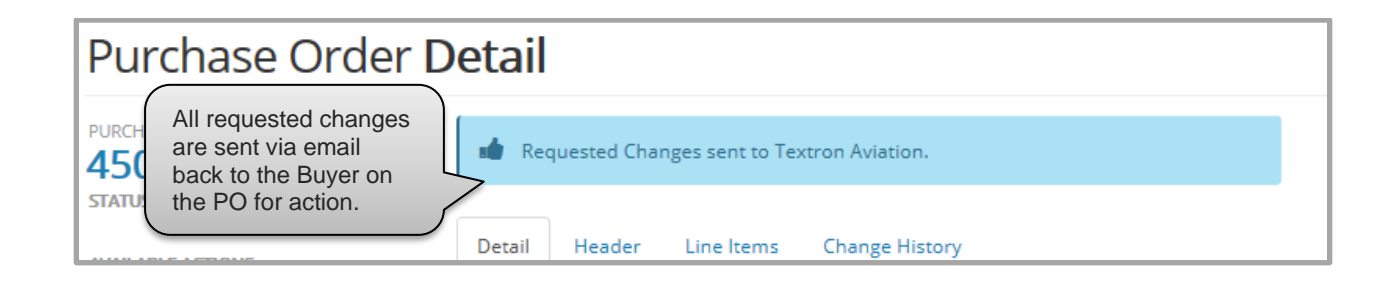

As schedule agreements are based on contract terms and conditions and pricing, if you need to Counteroffer a schedule agreement, please contact your Buyer on the document.

### **Pending Status – Reject**

After you have reviewed a Purchase Order's Details and you decide you do not want to work that particular order, click on the Reject link. You will be prompted to enter the reason the PO has been rejected.

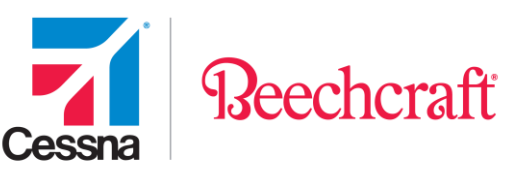

| TEXTRON AVIATIC | Reject Purchase Order                                                                                                    | ×        | UALITY |
|-----------------|----------------------------------------------------------------------------------------------------|----------|--------|
| Purchase Order  | By clicking submit, you are refusing this work from Textron Aviation and t<br>Purchase Order will be removed from your open Purchase Order list. Mak<br>Counteroffer should be used for pricing change requests and delivery dat<br>change requests.<br>Reason Purchase Order Rejected:<br>We no longer have the tooling to build these parts<br>John Smith | he<br>se |        |
|                 | Close                                                                                                    | nit      | m      |
|                 | Ierms of Delivery FCA / SEE HBC ROUTING BILLING<br>GUIDE BILLING                                                                                                    |          |        |

A verification pop-up will appear.

| Purchase Order Detail            |                 |  |  |  |  |  |  |  |
|----------------------------------|-----------------|--|--|--|--|--|--|--|
| PURCHASE ORDER NUMBER 4505298487 | Rejection sent. |  |  |  |  |  |  |  |
| STATUS: PENDING                  |                 |  |  |  |  |  |  |  |

If you think the schedule agreement was sent to you in error and you wish to reject it, please contact your Buyer on the document.

### Pending Status – Acknowledge Receipt

The Acknowledge Receipt option is only applicable to Beechcraft Vendor Warranty, Beechcraft Repair and both Beechcraft and Cessna Return purchase orders. By clicking on "None" button

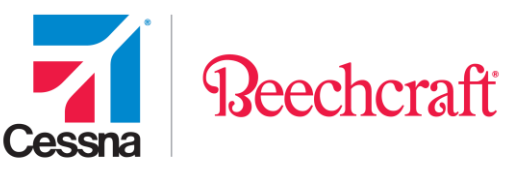

below the Acknowledge Receipt under Available Actions, you will be asked to confirm the shipment you received is accurate. You will be able to enter the correct part number and/or serial number if one or both do not match the Return Authorization Form accompanying the part(s), as well as add additional comments. Please note this action is required before you can acknowledge Beechcraft Vendor Warranty, Beechcraft Repair, and both Beechcraft and Cessna Return Purchase Orders.

| PURCHASE ORDER NUMBER<br>4505298432<br>status: pending                | Acknowledge Receipt                                                                           | Back To PO List                    |
|-----------------------------------------------------------------------|-----------------------------------------------------------------------------------------------|------------------------------------|
|                                                                       | By clicking Submit, you are acknowledging you have the part(s) at your facility.              |                                    |
| Return Material Authorization:<br>② Enter RMA<br>Acknowledge Receipt: | Received Part Number and Serial Number do NOT match Beechcraft Document. Received Part Number | _Y<br>Acom                         |
| None                                                                  | 123A<br>Received Serial Number<br>1XXB                                                        | HARED SERVICES CEN<br>CORPORATION  |
|                                                                       | we did not receive the correct part number<br>Thanks,<br>John Smith                           | 77<br>C<br>TURES / CONTRACTS<br>DR |
|                                                                       | Close Submit                                                                                  | arcanty. Recovery@httay.com        |

### **Pending Status – Supplier Disposition**

Once you Acknowledge Receipt of your Beechcraft Vendor Warranty Purchase Order, you will be asked to disposition the Purchase Order.

If you are working with a warranty PO, you will be asked if you accept or deny warranty, and you may enter comments as well as request for the price, quantity or date to be amended.

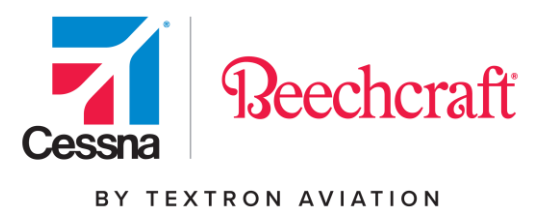

Please note Beechcraft would like to know the following: if warranty is approved and you are issuing a credit, please note that amount; if warranty is approved or denied, please note the valuation of the part being returned by selecting an option next to the drop down by Service Requested; if warranty is denied, please note the reason for denial and if any additional charges apply; estimated ship date.

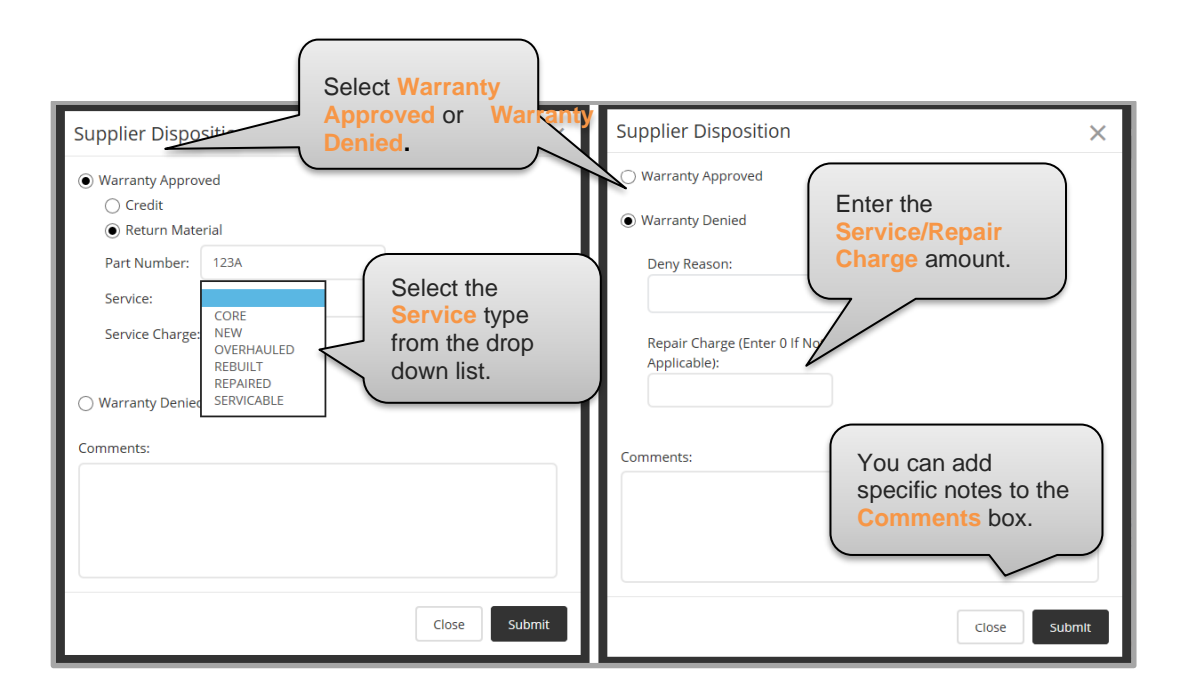

For assistance with the disposition process or for any warranty questions, please email <u>Beechcraft\_Warranty\_Recovery@txtav.com</u>.

### **Purchase Order/Schedule Agreement Header and Line Notes**

By clicking on the Header tab, you can obtain the Terms & Conditions of the Purchase Order/Schedule Agreement, locate the web address for all Quality Clauses, and view Header Notes entered by your Buyer.

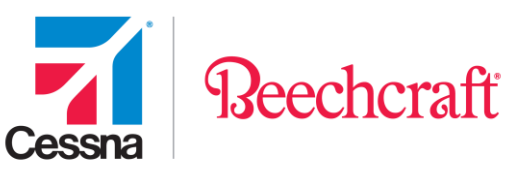

| Purchase Order Detail                                             |                                  |                                                                     |                                                                                                    |                 |  |  |  |  |  |
|-------------------------------------------------------------------|----------------------------------|---------------------------------------------------------------------|----------------------------------------------------------------------------------------------------|-----------------|--|--|--|--|--|
| PURCHASE ORDER NUMBER<br>4505299803<br>STATUS: ACKNOWLEDGED AS IS |                                  |                                                                     |                                                                                                    | Back To PO List |  |  |  |  |  |
| AVAILABLE ACTIONS                                                 | Detail<br>Terms and<br>Condition | Header<br>PLEAS<br>WWW<br>THE L<br>REVIS<br>A) BEI<br>PURC<br>REVIS | Line Items Change History<br>SE CONTACT THE BUYER OR SEE<br>/.BEECHCRAFT.COM/SUPPLY_CHAIN/CONTRACTUAL_FLOWDOWN/ FO<br>ATEST<br>ION OF THE REFERENCE DOCUMENTS.<br>ECHCRAFT CORPORATION, GENERAL TERMS AND CONDITIONS OF<br>HASE (THE |                 |  |  |  |  |  |

By clicking on the Line Items tab, you can view your Quality Clauses and view Line Item Notes entered by your Buyer.

| Purchase Order D                                       | Detail                                     |                                                     |
|--------------------------------------------------------|--------------------------------------------|-----------------------------------------------------|
| PURCHASE ORDER NUMBER<br>4505298918<br>Status: PENDING |                                            | K Back To PO List                                   |
| AVAILABLE ACTIONS                                      | Detail Header Line Items Chan              | nge History                                         |
| Print PDF                                              |                                            |                                                     |
| Acknowledge As Is                                      | Item BC/Supplier P/N                       | Quantity UOM Unit Price Net Amount Notes Comments   |
| Make Counteroffer                                      | Click here<br>to print the<br>PO/SA in its | 9 EA Click on View Click on View Schedules Clauses. |
|                                                        | T entirety.                                | Delivery Contract GR<br>Date Date Qty Qty           |
|                                                        | Contract #: 4600030191<br>Plant #: 4010    | 03/26/2016 03/26/2016 9 0                           |
|                                                        | Material Store #: 1000                     |                                                     |
|                                                        | Ship To Address:                           |                                                     |
|                                                        | P43<br>SW Boulevard                        |                                                     |
|                                                        | WICHITA, KS 67215                          |                                                     |

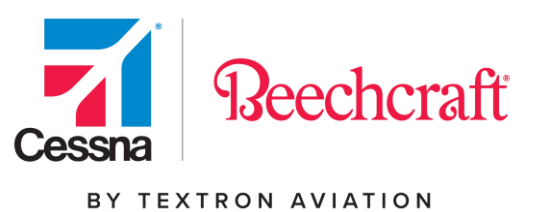

Printing will also display all Header and Line Item Notes.

### Printing

There are two ways to view and print the Purchase Order/Schedule Agreement.

In order to print the Purchase Order/Schedule Agreement from the Purchase Order List, select the Purchase Order(s)/Schedule Agreement you wish to print and click on the Print Selected icon.

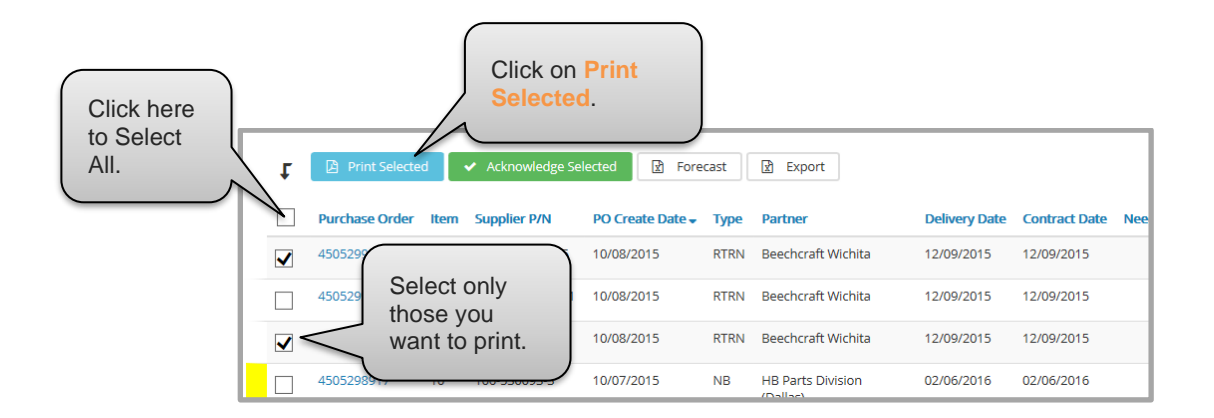

In order to print the Purchase Order/Schedule Agreement from the detail of the Purchase Order/Schedule Agreement, click on the Print PDF icon.

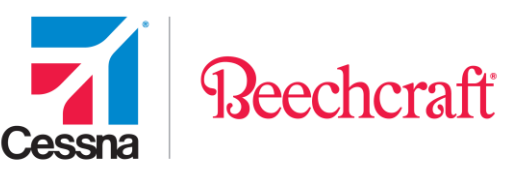

| Purchase Order                                         | Detail                                                   |              |     |                 |            |       |                 |
|--------------------------------------------------------|----------------------------------------------------------|--------------|-----|-----------------|------------|-------|-----------------|
| PURCHASE ORDER NUMBER<br>4505298918<br>STATUS: PENDING |                                                          |              |     |                 |            | «     | Back To PO List |
| AVAILABLE ACTIONS                                      | Detail Header Line Items Cha                             | ange History |     |                 |            |       |                 |
| Print PDF                                              |                                                          |              |     |                 |            |       |                 |
| Acknowledge As Is                                      | ttem BC/Su to Bat                                        | Quantity     | UOM | Unit Price      | Net Amount | Notes | Comments        |
| Make Counteroffer                                      | <sup>10</sup> Click <b>Print PDF</b><br>to print the PO. | 9            | EA  | 50.21<br>/ 1 EA | 451.89     | View  | 2               |
| X Reject                                               |                                                          | Schedules    |     |                 |            | _     |                 |

Please note you must have your pop-up blocker off or temporarily disabled to print Purchase Orders/Schedule Agreements from this screen or from the Purchase Order List screen. Also, you cannot click the web browser icon to print the Purchase Orders/Schedule Agreements, nor can you click Print this Page, as these options will give you only what you see on the page and you will miss important Purchase Order/Schedule Agreement flow down information.

### JIT (Ship Schedule)

For Schedule Agreements, you can print your JIT (ship schedule) for any applicable lines that have firm schedules. If the dates have firmed based on your planning time fence, you will see the dates populate in the Delivery Date and Contract Date fields. This data can also be exported by clicking Export.

Additionally, the JIT (ship schedule) will contain ASN information so you can see if a part has been shipped against a ship schedule and is noted in the Export as well. Please note that even though a JIT (ship schedule) has firm schedules, if the date is not within your ship window, an ASN will not be available until it falls within your ship window. See the <u>ASN Visual Guide</u> for more information.

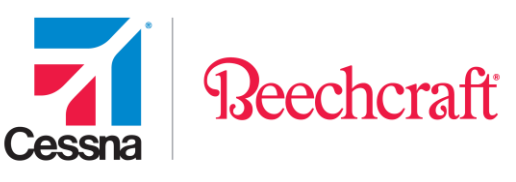

| TEXTRON              | <u>avı</u>   | ATION          |                        |                       | ном                                | ME EPROCUR                                 | ement ~                             | TOOLS ~               | RESOU     | IRCES |
|----------------------|--------------|----------------|------------------------|-----------------------|------------------------------------|--------------------------------------------|-------------------------------------|-----------------------|-----------|-------|
| Purchase             | e Or         | der Lis        | t                      |                       |                                    |                                            |                                     |                       |           |       |
| CESSNA SUPPLIER ID   |              |                |                        |                       |                                    |                                            |                                     | 8                     | Visual Gu | ide   |
| T Search Filter      |              |                |                        |                       |                                    |                                            |                                     |                       |           | •     |
| Purchase Order<br>#: | Part<br>Date | E Search:      | Status:<br>Start Date: | Ty <sub>1</sub><br>En | S<br>S<br>to                       | elect the<br>chedule<br>print a<br>chedule | e JIT (<br>e) you<br>nd clic<br>es. | Ship<br>wish<br>k JIT | e Group   | p:    |
| Purchase Orde        | er Item      | Ster P/N       | PO Create Date         | Туре                  | Partner                            | Delivery Date +                            | Contract Da                         | te Need Date          | Status    | Late  |
| LD14177A00 *         | 1410         | AN827-4J       | 01/01/2015             | ZCLA                  | Cessna<br>Aircraft<br>-<br>Wichita | 02/12/2016                                 | 02/12/2016                          |                       | PEN       |       |
| LD14177A00 *         | 1560         | TR42E-88-775-S | 01/01/2015             | ZCLA                  | Cessna                             | 02/08/2016                                 | 02/08/2016                          |                       | PEN       |       |

### Asterisks

An asterisk to the right of the Purchase Order/Schedule Agreement means that Purchase Order/Schedule Agreement has not been viewed or printed by that user profile. When you first enter your portal, you will notice that all Purchase Orders/Schedule Agreements have the asterisk. After viewing the Purchase Order/Schedule Agreement by clicking on the Purchase Order/Schedule Agreement number, if you click the icon that returns you to the Purchase Order List, you will see the asterisk disappear. If you click the navigational back arrow, you will not see the asterisk disappear. Any subsequent change to the Purchase Order/Schedule Agreement will not make the asterisk reappear.

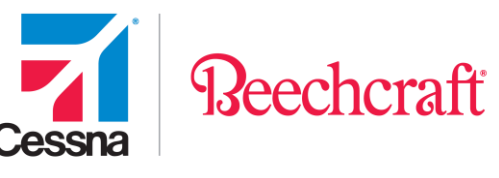

| t                   | Print Selected      |                                                            | Export             |               |                         | Record      | ds 11 to 20 of 902 |
|---------------------|---------------------|------------------------------------------------------------|--------------------|---------------|-------------------------|-------------|--------------------|
|                     | Purchase Order Item | No visible asterisk<br>indicates the PO/SA has             | ırtner             | Delivery Date | Contract Date Need Date | Status Late | ASN Comments       |
| <ul><li>✓</li></ul> | 4505299693 * 20     | been viewed or printed                                     | echcraft Wichita   | 12/09/2015    | 12/09/2015              | PEN         | <b></b>            |
|                     | 4505299695 *        |                                                            | echcraft Wichita   | 12/09/2015    | 12/09/2015              | PEN         | <b></b>            |
|                     | 4505299697 20       | 106.520116.2 10/08/2015 PTPN P                             | Reachcraft Wichita | 12/09/2015    | 12/09/2015              | PEN         | <b></b>            |
|                     | 4505298917 10       | An <b>asterisk</b> indicates the PO/SA has not been viewed | Division           | 02/06/2016    | 02/06/2016              | СТО         |                    |
|                     | 450529887           | or printed by the logged in                                | ft Wichita         | 02/02/2016    | 02/02/2016              | СТО         |                    |
|                     | 450529890 10        |                                                            | aft Wichita        | 02/02/2016    | 02/02/2016              | PEN         |                    |

### **ASN Status**

You can view your ASN's from the Purchase Order List by clicking the ASN Created option in the Search Options or sorting by the ASN column as shown below.

| t | Print Selecte  | d    | ✓ Aci    | knowledge Selected 🔀 Forecast                                  | Export             |               |                         |        | Reco | rds 11 t | :o 20 of 902 |
|---|----------------|------|----------|----------------------------------------------------------------|--------------------|---------------|-------------------------|--------|------|----------|--------------|
|   | Purchase Order | Item | Su       |                                                                | Partner            | Delivery Date | Contract Date Need Date | Status | Late | ASN 🗸    | Comments     |
|   | 4505241596 *   | 10   | 10       | Click on the ASN<br>column to sort by an                       |                    |               | 10/13/2015              | ACK    | 0    |          |              |
|   | 4505241601 *   | 10   | 10       | ASN submitted                                                  | eechcraft Wichita  | 10/14/2015    | 10/14/2015              | ACK    | 0    |          |              |
|   | 4505241603 *   | 10   | 10       | against a PO.                                                  | eechcraft Wichita  | 10/15/2015    | 10/15/2015              | ACK    | 0    |          |              |
|   | 4505241604 *   | 10   | 101      |                                                                | Beechcraft Wichita | 10/15/2015    | 10/15/2015              | ACK    | 0    |          |              |
|   | 4505242805 *   | 10   | 13<br>00 | If a truck icon<br>appears, that<br>means the PO has<br>an ASN | Beechcraft Wichita | 10/15/2015    | 10/15/2015              | ACK    | 0    | <b>.</b> |              |
|   | 4505243423 *   | 10   | 10       |                                                                |                    |               | 4044/2015               | ACK    | -0   | -        |              |
|   | 4505243660 *   | 10   | 10       |                                                                | Beechcraft Wichita | 09/29/2015    | 09/29/2015              | ACK    | 0    |          |              |

After selecting a Purchase Order to view, you can view your ASN information from the ASN Status tab.

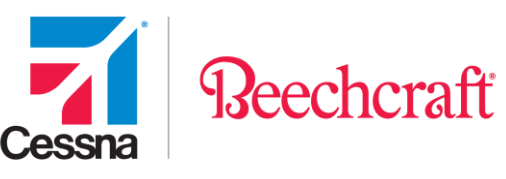

| Purchase Order Detail                                             |                   |                          |         |                           |                 |  |  |  |  |
|-------------------------------------------------------------------|-------------------|--------------------------|---------|---------------------------|-----------------|--|--|--|--|
| PURCHASE ORDER NUMBER<br>4505257999<br>STATUS: ACKNOWLEDGED AS IS | Detail Hea        | ader Line Items          | Change  | History ASN State         | Back To PO List |  |  |  |  |
| Print PDF  Set Delivery Dates                                     | The following dis | splays all Advance Shipn | nent No | tifications for this Pure | chase Order.    |  |  |  |  |
|                                                                   | 180605626         | 01/15/2016               | 10      | FedEx Ground;             | 036380979985542 |  |  |  |  |

# **Supplier Profile**

Navigate to the <u>Supplier Profile</u> application by clicking the Procurement drop down on the top right of the screen. The Supplier Profile is where you can review and update your company information, your company contacts, and your company certifications as well as view your buyers and quality contacts.

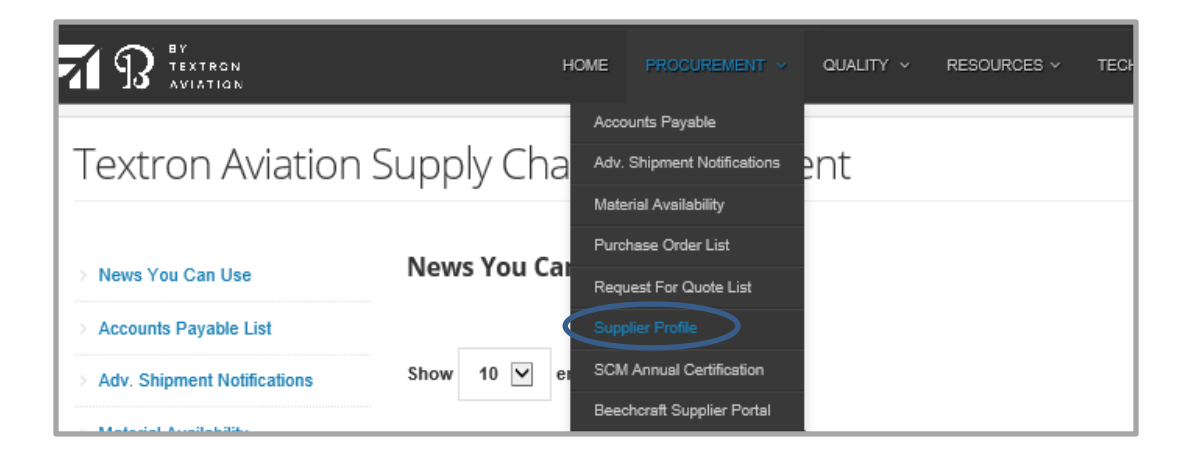

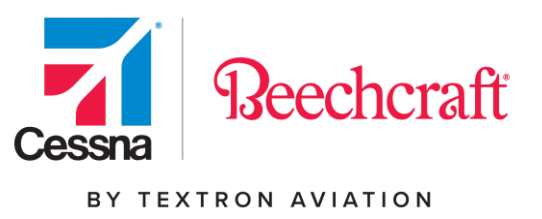

### Company

To edit Company information, click on the Edit link. If the field must be reviewed before being updated, it will be highlighted with an icon next to the field.

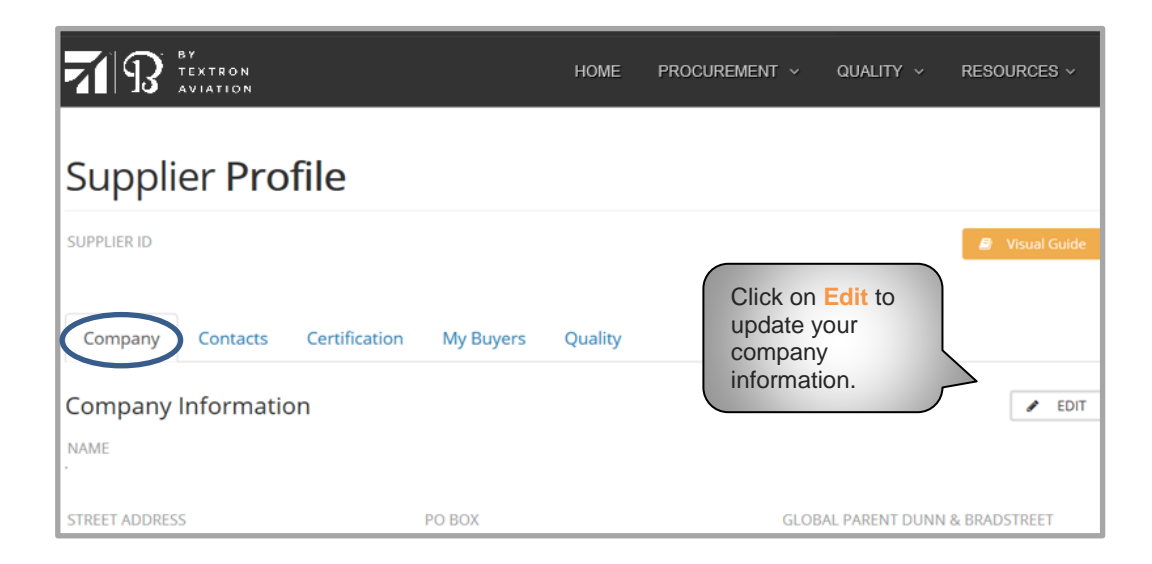

# Contacts

In this section you can add contacts, edit existing information, or remove a contact.

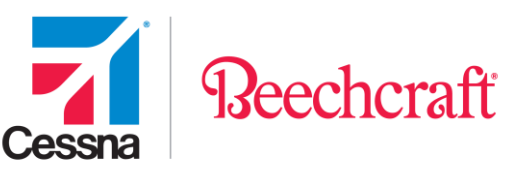

| Supplier <b>I</b> | Profile       |                    |         |                  |          |       |      |             |                     |
|-------------------|---------------|--------------------|---------|------------------|----------|-------|------|-------------|---------------------|
| SUPPLIER ID       |               |                    |         |                  |          |       |      | 8           | Visual Guide        |
| Company Cont      | certification | My Buyers          | Quality |                  |          |       |      |             |                     |
| Contact           |               | Function           | Dept    | Dept Description | Building | Floor | Room | +AD<br>Edit | D CONTACT<br>Remove |
| Tami 🖅            |               | Sales Representati | ve      |                  |          |       |      |             | $(\mathbf{x})$      |
| Brian 🖅           |               | CEO                |         |                  |          |       |      | ø           | ×                   |
| JONEVA<br>Email:  | \$            | Secure ID Account  |         |                  |          |       |      | ø           | ×                   |
| YORK<br>Email:    |               | Secure ID Account  |         |                  |          |       |      | ø           | ×                   |

### Certification

To update your company certifications, click on the Edit link. Each field will have an explanation as to what it means.

| Supplier Profile                                                                                                    |                                                                   |
|----------------------------------------------------------------------------------------------------|-------------------------------------------------------------------|
| SUPPLIER ID                                                                                                    | 🧧 Visual Guide                                                    |
| Company Contacts Certification My Buyers Quality Certification B Print PDF Correct with No Changes                                                                                                    | Click on <b>Edit</b> to<br>update your<br>company<br>information. |
| Following are representations required by socioeconomic programs enacted into law, implemented by Executive promulgated by federal regulations or required by U.S. Government contracts. Please choose your responses of Beechcraft Corporation (BC) will rely upon your representation as to your present state of compliance or willing. This certification shall apply to all solicitations, agreements, or orders received from BC and shall be valid for 12 date of submittal. If there should be a change in supplier status, please re-certify on this portal. | e Order and<br>arefully as<br>ness to comply.<br>months from the  |

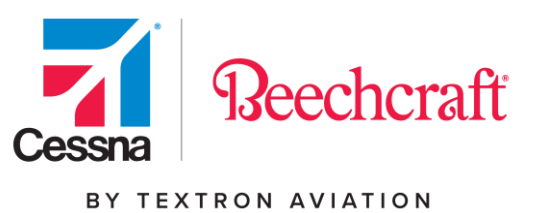

### My Buyers

To view your Buyers, click on the My Buyers tab.

| Supplier Profile                                                                                                    |                   |                   |
|----------------------------------------------------------------------------------------------------|-------------------|-------------------|
| SUPPLIER ID Company Contacts Certification My Buyers Quality                                                                 |                   | 🧟 Visual Guide    |
| Buyer                                                                                                    | Supervisor        | Manager           |
| Sourcing Specialist<br>Marvin Lipscomb<br>Tel: 316-517-2549<br>Fax:<br>Email: MDLipscomb@txtav.com                           | Kenneth Cicchetti | Kenneth Cicchetti |
| Tactical Buyer           Kyle Pike           Tel: 316-517-6995           Fax: 316-671-3106           Email: KPike@txtav.com  | Kenneth Cicchetti | Kenneth Cicchetti |
| Aftermarket Sourcing Specialist<br>Mike Vermillion<br>Tel: 316-676-6384<br>Fax: 316-671-2281<br>Email: MVermillion@txtav.com | Kevin Boland      | Kevin Boland      |
| Aftermarket Tactical Buyer<br>Sharon Morey<br>Tel: 316-517-4958<br>Fax: 316-671-2598<br>Email: SMorey@txtav.com              | Todd Tuckwood     | Darrel Elkinton   |

# Quality

To view your Quality contacts, click on the Quality tab.

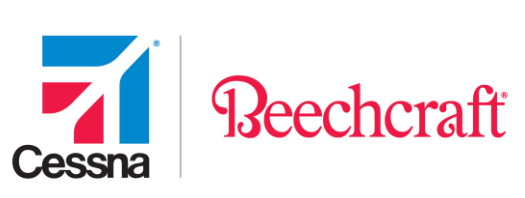

| Supplier <b>Profile</b>                |                                    |                   |           |  |  |  |
|----------------------------------------|------------------------------------|-------------------|-----------|--|--|--|
| SUPPLIER ID                            |                                    | 🧧 Vis             | ual Guide |  |  |  |
| Company Contacts C                     | ertification My Buyers Quality     |                   |           |  |  |  |
| Name of QAE Assigned:<br>TONY AHLSTEDT | Reapproval Due Date:<br>09/16/2020 | Supplier QA Name: |           |  |  |  |
| For questions contact SCM at SC        | ːM_Info@txtav.com.                 |                   |           |  |  |  |